## Medicin – Generelle medicinoplysninger og foretrukket apotek (App)

| Fase                                                        | Forklaring                                                                                                    | Navigation                                                                                                    |
|-------------------------------------------------------------|----------------------------------------------------------------------------------------------------|----------------------------------------------------------------------------------------------------|
| Registrer Generelle<br>medicinoplysnigner                   | På borgers medicinoverblik fremgår kortet: Generelle<br>medicinoplysninger                                                                                                    | Generelle medicinoplysninger Ingen oplysninger registreret                                                                                                    |
|                                                             | Åben kortet og registrer aftaler vedrørende<br>administration, bestilling og levering af borgers<br>medicin                                                                                                    |                                                                                                    |
| Registrer<br>foretrukket apotek<br>via stamdata             | Foretrukket apotek skal registreres under borgerens stamdata og åben kortet: "Om borgeren".                                                                                                    | <b>L</b> o Om Borgeren                                                                                                    |
| Opret foretrukket<br>apotek                                 | Tryk på blyanten for at redigere oplysningerne.                                                                                                    | 1                                                                                                    |
| Fremsøg<br>stamapotek                                       | Find feltet "Foretrukket apotek" og registrer det apotek,<br>borgeren ønsker at få udleveret medicin fra.                                                                                                    | Q.Foretrukket apotek                                                                                                    |
| Udfyld og gem                                               | Når foretrukket apotek er udfyldt, trykker du på gem.                                                                                                    |                                                                                                    |
| Se foretrukket<br>apotek på<br>medicinoverblik              | "foretrukket apotek" fremgår nu af kortet "Generelle<br>medicinoplysninger" på medicinoverblikket.<br>Bemærk: Foretrukket apotek kommer kun frem hvis der<br>er skrevet i felterne vedrørende administration,<br>bestilling og levering. | Generelle medicinoplysninger Fortrukket apotek Aabernas Svane Apotek Opnerplads 1 f000 Aabernas Telefon: 746/20200 Fax: 746/20200 Fax: 746/20200 Bernetkning ved. administration I forbindelise med administration af borgers medicin Bestilling og levering Attalen er at Vi bestiller medicin og borgers barnebarn |
| Stamapotek i<br>forbindelse med<br>bestilling af<br>medicin | Når det foretrukne apotek er oprettet, er det<br>automatisk valgt som leveringsapotek, når der bestilles<br>medicin via FMK.                                                                                                    | <ul> <li>✓ Receptanmodning / bestil</li> <li>Udleveringsmetode *</li> <li>TIL BORGERS HJEM MED BUD</li> <li>Allan Sørensen, Ladegårdsbakken 456,<br/>Leveringsapetek *</li> <li>Aabenraa Svane Apotek (EAN:<br/>74622200, 74628426<br/>Opnørplads 1<br/>6200 Aabenraa</li> </ul>                                     |

## Ændringslog

| Version | Ændret af | Dato       | Ændringer          |
|---------|-----------|------------|--------------------|
| 1       | RTE       | 21/12.2022 | Mindre tilføjelser |
|         |           |            |                    |
|         |           |            |                    |
|         |           |            |                    |
|         |           |            |                    |
|         |           |            |                    |